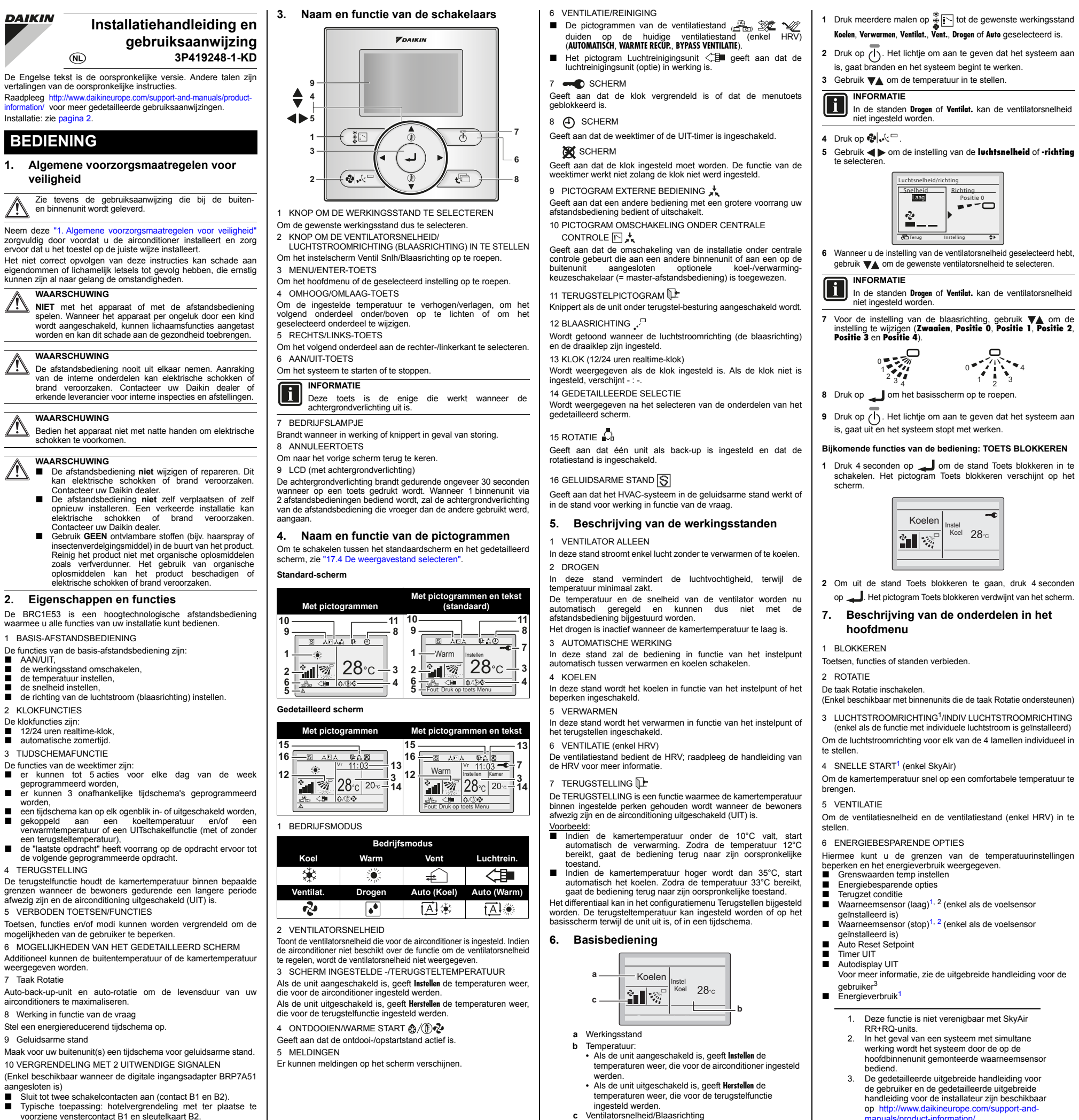

chemanr. ingesteld worde is, gaat branden en het systeem begint te werken. 8 INFORMATIE ONDERHOUD Gebruik VA om de temperatuur in te stellen. INFORMATIE (contact) weer te geven In de standen Drogen of Ventilat. kan de ventilatorsnelheid 9 INSTELLING VOORWAARDEN niet ingesteld worde 4 Druk op 🗞 🖓 🖓 🗖 5 Gebruik **()** om de instelling van de **luchtsnelheid** of **-richting** 10 HUIDIGE INSTELLINGEN Snelheid Richting Laag Positie --onderdelen 2 11 KLOK & KALENDER kan in de formaten van 12 of 24 uren weergegeven worden. 6 Wanneer u de instelling van de ventilatorsnelheid geselecteerd hebt 12 TAAI gebruik **V** om de gewenste ventilatorsnelheid te selecteren. Hiermee kan de weergavetaal ingesteld worden INFORMATIE In de standen Drogen of Ventilat. kan de ventilatorsnelheid 8. Grendel 1 Roep het hoofdmenu op. iet ingesteld worden 2 Druk gedurende 4 seconden op toets 7 Voor de instelling van de blaasrichting, gebruik ♥▲ om de instelling te wijzigen (Zwaaien, Positie 0, Positie 1, Positie 2, Positie 3 en Positie 4). druk op 🔔. 4 Gebruik de submenu's om toetsen, functies of standen te verbieden 8 Druk op 🜙 om het basisscherm op te roepen 9. Rotatie 9 Druk op (1). Het lichtje om aan te geven dat het systeem aan is, gaat uit en het systeem stopt met werken. Bijkomende functies van de bediening: TOETS BLOKKEREN 1 Druk 4 seconden op 🜙 om de stand Toets blokkeren in te configureren schakelen. Het pictogram Toets blokkeren verschijnt op het Koelen Koel 28°c \* 14 2 Om uit de stand Toets blokkeren te gaan, druk 4 seconder op \_\_\_\_. Het pictogram Toets blokkeren verdwijnt van het scherm 7. Beschrijving van de onderdelen in het INFORMATIE hoofdmenu 1 BLOKKEREN 12. VentilatieVentilatie Toetsen, functies of standen verbieden 2 ROTATIE De taak Rotatie inschakelen (Enkel beschikbaar met binnenunits die de taak Rotatie ondersteunen 3 LUCHTSTROOMRICHTING<sup>1</sup>/INDIV LUCHTSTROOMRICHTING (enkel als de functie met individuele luchtstroom is geïnstalleerd) Om de luchtstroomrichting voor elk van de 4 lamellen individueel in 4 SNELLE START<sup>1</sup> (enkel SkyAir) Om de kamertemperatuur snel op een comfortabele temperatuur te 5 VENTILATIE Om de ventilatiesnelheid en de ventilatiestand (enkel HRV) in te 6 ENERGIEBESPARENDE OPTIES Hiermee kunt u de grenzen van de temperatuurinstellingen beperken en het energiev C Terug verbruik weergegever Grenswaarden temp instellen Energiebesparende opties Terugzet conditie ■ Waarneemsensor (laag)<sup>1, 2</sup> (enkel als de voelsensor geïnstalleerd is) ■ Waarneemsensor (stop)<sup>1, 2</sup> (enkel als de voelsensor geïnstalleerd is) Auto Reset Setpoint Autodisplay UIT Voor meer informatie, zie de uitgebreide handleiding voor de gebruiker<sup>3</sup> Energieverbruik<sup>1</sup> Deze functie is niet verenigbaar met SkyAir RR+RO-units In het geval van een systeem met simultane werking wordt het systeem door de on de hoofdbinnenunit gemonteerde waarneemsenso bediend. De gedetailleerde uitgebreide handleiding voor de gebruiker en de gedetailleerde uitgebreide handleiding voor de installateur zijn beschikbaar op http://www.daikineurope.com/s manuals/product-information/.

# WAARSCHUWING WAARSCHUWING Bedien het apparaat niet met natte handen om elektrische WAARSCHUWING WAARSCHUWING De afstandsbediening niet wijzigen of repareren. Dit

WAARSCHUWING

WAARSCHUWING

DAIKIN

Installatie: zie pagina 2

BEDIENING

veiligheid

en binnenunit wordt geleverd.

(NL)

kan elektrische schokken of brand veroorzaken Contacteer uw Daikin dealer. De afstandsbediening niet zelf verplaatsen of zelf

- opnieuw installeren. Een verkeerde installatie kan elektrische schokken of brand veroorzaken Contacteer uw Daikin dealer. Gebruik GEEN ontylambare stoffen (bijy, haarspray of
- insectenverdelgingsmiddel) in de buurt van het product. Reinig het product niet met organische oplosmiddelen zoals verfverdunner. Het gebruik van organische oplosmiddelen kan het product beschadigen of elektrische schokken of brand veroorzaken.

### 2. Eigenschappen en functies

De BRC1E53 is een hoogtechnologische afstandsbediening waarmee u alle functies van uw installatie kunt bedienen

- 1 BASIS-AESTANDSBEDIENING
- De functies van de basis-afstandsbediening zijn:
- AAN/UIT
- de werkingsstand omschakelen de temperatuur instellen,
- de snelheid instellen.
- de richting van de luchtstroom (blaasrichting) instellen
- 2 KLOKFUNCTIES
- De klokfuncties zijn:
- 12/24 uren realtime-klok,
- automatische zomertijd
- 3 TIJDSCHEMAFUNCTIE
- De functies van de weektimer zijn: er kunnen tot 5 acties voor elke dag van de week geprogrammeerd worden.
- er kunnen 3 onafhankelijke tijdschema's geprogrammeerd worden,
- een tijdschema kan op elk ogenblik in- of uitgeschakeld worden, gekoppeld aan een koeltemperatuur en/of een verwarmtemperatuur of een UITschakelfunctie (met of zonder een terugsteltemperatuur).
- de "laatste opdracht" heeft voorrang op de opdracht ervoor tot de volgende geprogrammeerde opdracht. 4 TERUGSTELLING
- De terugstelfunctie houdt de kamertemperatuur binnen bepaalde grenzen wanneer de bewoners gedurende een langere periode afwezig zijn en de airconditioning uitgeschakeld (UIT) is.
- 5 VERBODEN TOETSEN/FUNCTIES

Toetsen, functies en/of modi kunnen worden vergrendeld om de mogelijkheden van de gebruiker te beperker

6 MOGELIJKHEDEN VAN HET GEDETAILLEERD SCHERM Additioneel kunnen de buitentemperatuur of de kamertemperatuur weergegeven worden

7 Taak Rotatie

Auto-back-up-unit en auto-rotatie om de levensduur van uw airconditioners te maximaliseren

- 8 Werking in functie van de vraag
- Stel een energiereducerend tijdschema op. 9 Geluidsarme stand
- 10 VERGRENDELING MET 2 UITWENDIGE SIGNALEN (Enkel beschikbaar wanneer de digitale ingangsadapter BRP7A51
- aangesloten is) Sluit tot twee schakelcontacten aan (contact B1 en B2).
- Typische toepassing: hotelvergrendeling met ter plaatse te voorziene venstercontact B1 en sleutelkaart B2.

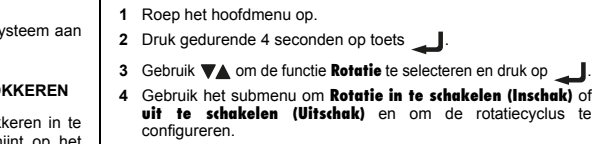

7 TIJDSCHEMA4

Voor meer informatie, zie de uitgebreide handleiding voor de installateur<sup>3</sup>

10. Luchtstroomrichting<sup>1</sup>/ Indiv luchtstroomrichting

- 11. Snelle opstart (Enkel SkyAir) 1 Roep het Hoofdmenu op en volg stap (9) om het basisscherm op te
- Snelle opstart verschijnt op het basisscherm als de functie Snelle opstart AAN is.

Herhaal deze werkwijze om de functie Snelle opstart uit te

# Enkel als een HRV aangesloten is. Zie de handleidingen van de HRV voor meer informatie.

13. Energiebesparende opties

# Voor meer informatie, zie de uitgebreide handleiding voor de gebruiker<sup>3</sup>

- 14. Tijdschema
- 14.1 Het tijdschema in- of uitschakelen
  - 1 Roep het instelscherm Activeren/deactiveren op (14.1) (zie "22. De structuur van het hoofdmenu" en "Appendix")
  - 2 Gebruik VA om de instelling op Inschak of op Uitschak te zetten.
    - Schema

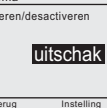

- 3 Druk op \_\_\_\_ om het bevestigingsscherm op te roepen.
- 4 Gebruik ◀ ▶ om Ja te selecteren en druk op
- 14.2 Het tijdschemanummer selecteren
- 1 Roep het scherm Selecteer Tijdschema op (14.2) (zie "22. De
- 2 Gebruik VA om de instelling te veranderen naar Tijdscheme nr. 1, Tijdschema nr. 2 of Tijdschema nr. 3.
  - Tiidschema Schema nr 1
  - Carerug Instelling
- 3 Druk op \_\_\_\_ om het bevestigingsscherm op te roepen.
  - 4 Gebruik ◀ ▶ om Ja te selecteren en druk op
  - 4. Het tijdschema zal niet beschikbaar zijn wanneer een centrale bediening of de BRP7A51-digitale ingangsadapter aangesloten is

Om de starttijd en de stoptijd voor om het even welke dag van de week in te stellen. Er kunnen tot 5 acties per dag ingesteld worden. Zowel de normale werking als het terugzetten kunnen geselecteerd worden. Daarbij kunnen de dagen van afwezigheid (vakantie) en

Wordt gebruikt om informatie over het model en de klantenservice

Om het contrast van het LCD-scherm in te stellen. U kunt tevens schakelen tussen het standaard scherm en het gedetailleerd scherm. Bij het selecteren van het gedetailleerd scherm kunnen de instellingen ervan gewijzigd worden. U kunt tevens het volgende instellen: Geluidsarme stand en Tochtpreventie.

Dit toont een lijst met de huidige instellingen voor de beschikbare

Hiermee kunnen de datum en het uur ingesteld worden. Het uur

3 Gebruik VA om het Blokkeren-onderdeel te selecteren en

Voor meer informatie, zie de uitgebreide handleiding voor de gebruiker

Voor meer informatie, zie de uitgebreide handleiding voor de gebruiker<sup>3</sup>

roepen (zie "22. De structuur van het hoofdmenu" en "Appendix")

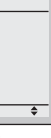

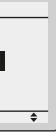

#### 14.3 De verlofdagen gebruiken

De weektimer wordt uitgeschakeld tijdens dagen die als vrije dag ziin ingesteld.

- 1 Roep het scherm Verlofdagen op (14.3) (zie "22. De structuur van het hoofdmenu" en "Appendix").
- 2 Druk op < > om de gewenste dag te selecteren. Druk op < om 🗸 weer te geven om de vakantie in te stellen.

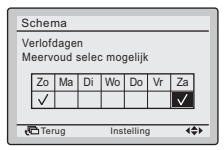

- 3 Druk op 🔔 om het bevestigingsscherm op te roepen
- 4 Gebruik om Ja te selecteren en druk op

#### 14.4 De tijdschema-instellingen van het geselecteerde tiidschemanr. wiizigen

De weektimer wordt uitgeschakeld tijdens dagen die als vrije dag ziin ingesteld.

- 1 Roep het scherm Instellingen op (14.4) (zie "22. De structuur van enu" en "Anr
- 2 Gebruik ▼▲ om de gewenste dag (1) te selecteren.
- 3 Gebruik ∢ ▶ om de Starttijd te markeren en V▲ om de gewenste Starttijd (2) in te stellen.

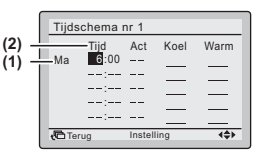

4 Gebruik ◀▶ om de actie op te lichten en ▼▲ om de

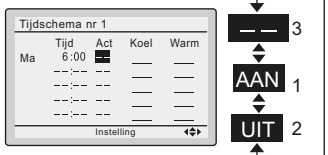

# INFORMATIE (Act-kolom)

- Er zijn 3 types van acties:
- De instelpunten voor de temperatuur kunnen worder geconfigureerd. 2. De instelpunten voor de terugsteltemperatuur kunner
- worden ingesteld.
- 3. De instelpunten voor de temperatuur en voor de terugzettemperatuur ziin uitgeschakeld.

5 Gebruik **∢ ▶** om de temperatuur op te lichten en **▼**▲ om de gewenste waarde te selecteren.

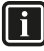

- INFORMATIE (kolom Koel en Warm) : geeft aan dat het instelpunten van de temperatuur voor
- het koelen/verwarmen en van de terugsteltemperatuur voor deze periode niet ingesteld werden. Het laatste actief instelpunt zal gebruikt worden
- -: geeft aan dat de terugstelfunctie gedurende deze periode UITGESCHAKELD is
- 6 Om een andere dag van de week in te stellen, gebruik
- de dag op te lichten. Gebruik ▼▲ om de dag te wijziger 7 Om alle acties van de voorgaande ingestelde dag te kopiëren. druk op 📱 🔽 .
- 8 Als alle tijdschema-instellingen ingesteld zijn, druk op 🔔 om het bevestigingsscherm op te roepen.
- 9 Gebruik om Ja te selecteren en druk op

### 15. Auto filterreinigen

Deze functie is enkel beschikbaar op de modellen waarvan het paneel over de functie beschikt om het filter automatisch te reinigen. Instelbaar wanneer de bediening UIT is.

### 16. Informatie onderhoud

- 1 Roep het scherm Informatie onderhoud op (16) (zie "22. De structuur van het hoofdmenu" en "Appendix").
- 2 Het telefoonnummer van het Informatie contact verschijnt bovenaan op het scherm. De modelinformatie van de Binnenunit en de unit van uw product verschijnen onderaan op het schern
- 3 Druk op Com naar het Hoofdmenu terug te keren.

### 17. Configuratie

- 17.1 De geluidsarme stand in- of uitschakelen
- 1 Roep het instelscherm Geluidsarme stand op.
- 2 Roep het scherm Activeren/deactiveren (17.1) op (zie "22. De structuur van het hoofdm
- 3 Gebruik **▼▲** om **Inschak** of **Uitschak** te selecteren.
- 4 Druk op 🛁 om het bevestigingsscherm op te roepen.
- 5 Gebruik **()** om **Ja** te selecteren en druk op **()**.
- 17.2 De instellingen van de geluidsarme stand selecteren
- 1 Roep het instelscherm Geluidsarme stand op.
- 2 Roep het scherm Instellingen op (17.2).
- 3 Gebruik < > om de start- of Eindtijd te selecteren
- 4 Gebruik **▼**▲ om de tijd te wijzigen.

- 5 Druk op \_\_\_\_ om het bevestigingsscherm op te roepen.
- 6 Gebruik om Ja te selecteren en druk op

### 17.3 De tochtpreventie selecteren

1 Roep het scherm Tochtpreventie op (17.3) (zie "22. De structuur an het hoofdmenu" en "Appendix"

voor latere naslag.

e aebruiken.

OPGELET

zonlicht,

bevinden

1x

Kleine schroever

Draadhoude

OPGELET

toebehoren K.IB111A of K.IB211A

2 Voor een montage gelijk met een wand, bevestig met de 2 bijgeleverde machineschroeven (M4x16).

Voor de ter plaatse te voorziene schakelkast, gebruik het optionele

 $\mathcal{O}$ 

3

OPGELET

- 2 Gebruik **V** om Inschak of Uitschak te selecteren.
- 3 Druk op \_\_\_\_ om het bevestigingsscherm op te roepen.
- 4 Gebruik ◀▶ om Ja te selecteren en druk op \_\_\_\_.

#### 17.4 De weergavestand selecteren

- 1 Roep het instelscherm Weergavestand (17.4) op (zie "22. De uctuur van het hoofdmenu" en '
- 2 Gebruik VA om de instelling op Standard of op Details te zetten
- 3 Druk op 🛁 om de instelling te bevestigen. Het basisscherm wordt weergegever

#### 17.5 Het gedetailleerde weergave-item selecteren 1 Roep het scherm Weergave item op (17.5) (zie "22. De structuur

- 2 Gebruik **V**▲ om de instelling op Geen, Temperatuur buiten, Kamertemperatuur of Systeem te zetten.
- 3 Druk op \_\_\_\_ om de instelling te bevestigen. Het basisscherm wordt weergegeven

# 17.6 Het contrast van het LCD-scherm aanpassen

- 1 Roep het instelscherm Aanpassing contrast (17.6) op (zie "22. De ctuur van het hoofdmenu'
- 2 Gebruik **V** om het contrast te wijzigen.
- 3 Druk op 🛁 om de instelling te bevestigen.

## 18. Huidige instelling

- 1 Roep het scherm Lijst instellingstatus (18) op (zie "22. De structuur
- 2 Er verschijnt een lijst met de huidige status van de instellingen.
- 3 Druk op

# 19. Klok & kalender

#### 19.1 Datum & tiid instellen

- 1 Roep het instelscherm Datum & Tijd op (19.1) (zie "22. De ructuur van het hoofdmenu" en "Appendix"
- 2 Gebruik **()** om Jaar, Maand, Dag en de tijd te selecteren en ▼▲ om deze velden in te stellen.

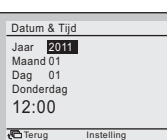

- 3 Druk op \_\_\_\_ om het bevestigingsscherm op te roepen
- 4 Gebruik

### 19.2 Het uurformaat (12/24-uren) instellen

- 1 Roep het instelscherm 12U/24U Klok op (19.2) (zie "22. De ctuur van het hoofdmenu" en "Appendix").
- 2 Gebruik TA om 12U of 24U te selecteren.
- 3 Druk op 🜙 om het bevestigingsscherm op te roepen.
- 4 Gebruik ◀ ▶ om Ja te selecteren en druk op \_\_\_\_.

# 20. Taal

- 1 Roep het scherm Taal op (20) (zie "22. De structuur van het nu" en "Appendix"
- 2 Druk op VA om de taal te selecteren.
- 3 Druk op 🚽 om de instelling te bevestigen. Het basisscherm wordt weergegeven

### 21. Weergave foutcodes

1 Indien zich een storing voordoet, zal Fout: Druk Toets Menu of Waarschuwing: Druk op Menuknop op het basisscherm knipperen

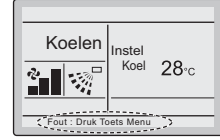

- 2 Druk op \_\_\_\_. De foutcode knippert en het Informatie contact en de er het model verschijnen op het schern
- 22 De structuur van het hoofdmenu Zie "Appendix'

# INSTALLATIE

Voor meer informatie, zie de uitgebreide handleiding voor de installateur<sup>1</sup>

1. De gedetailleerde uitgebreide handleiding voor de gebruiker en de gedetailleerde uitgebreide handleiding voor de installateur zijn beschikbaar op http://www.daikineurope.com manuals/product-information/.

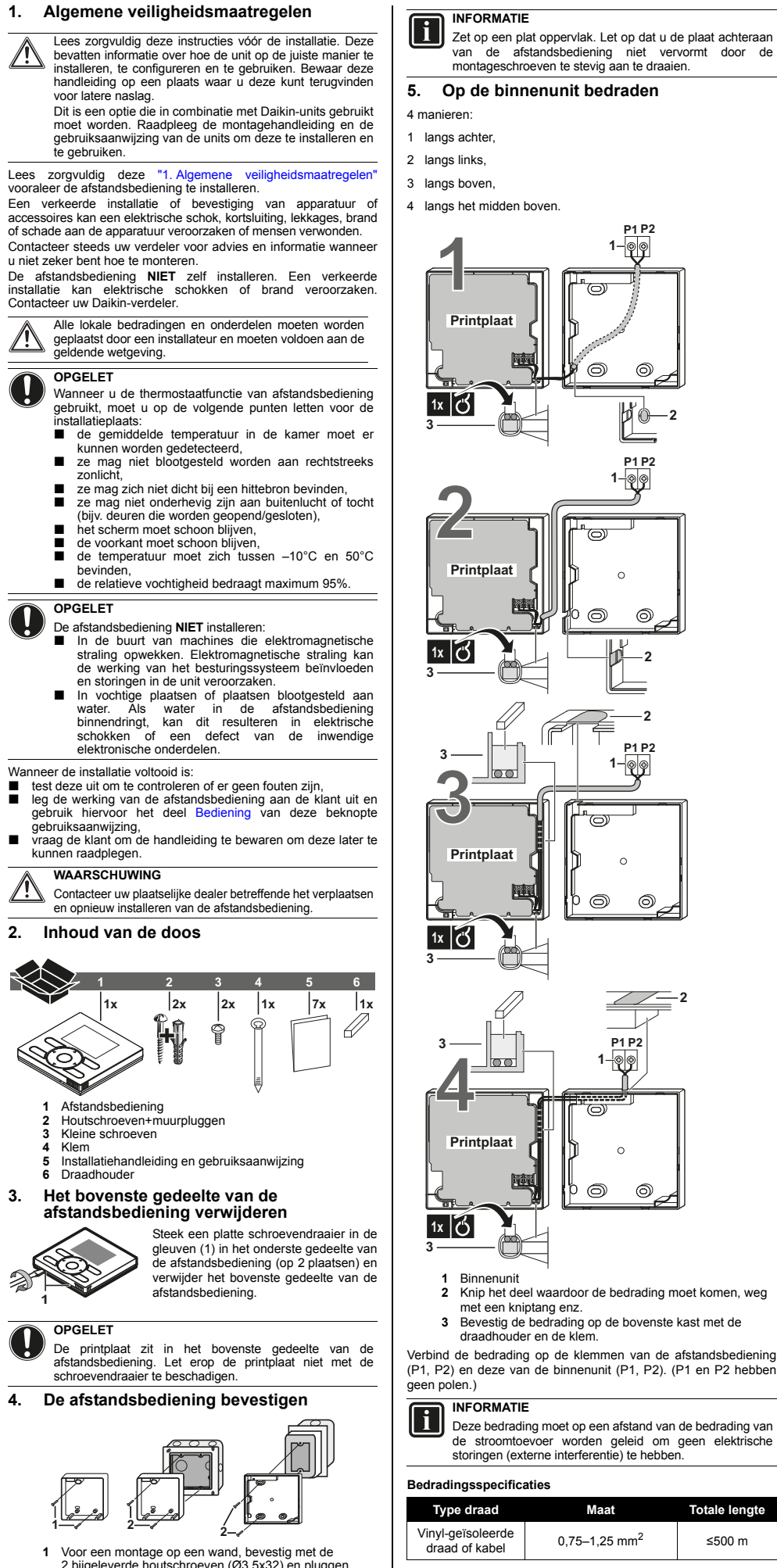

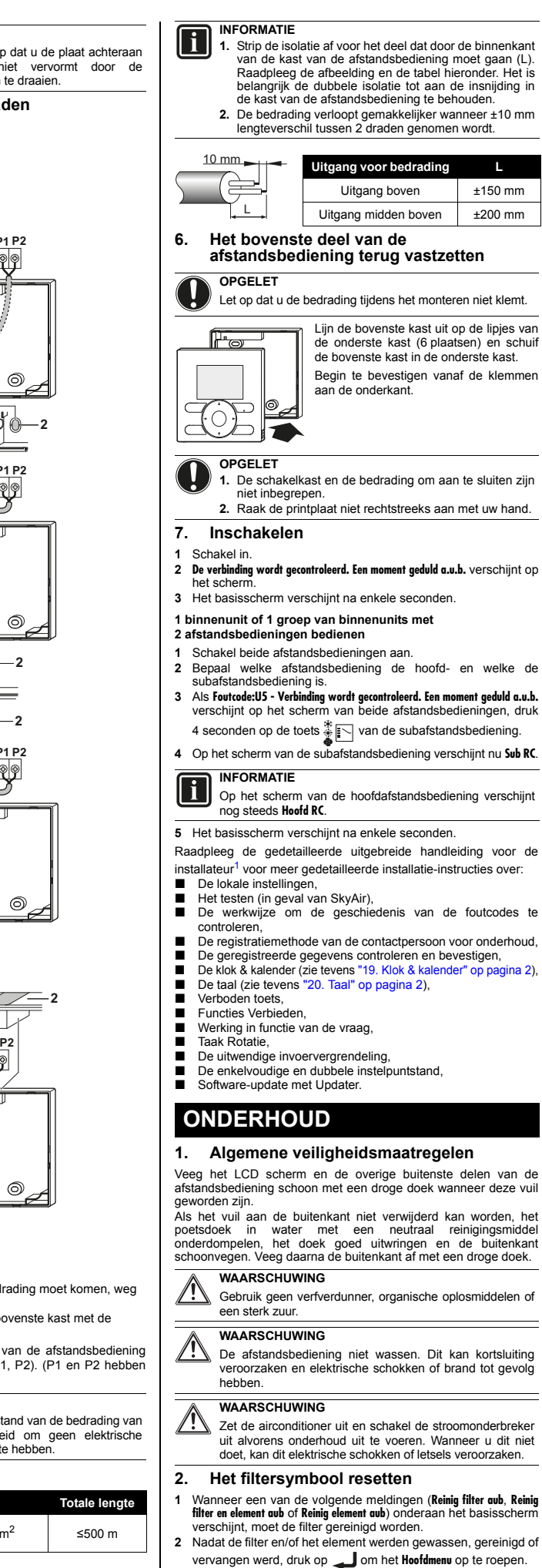

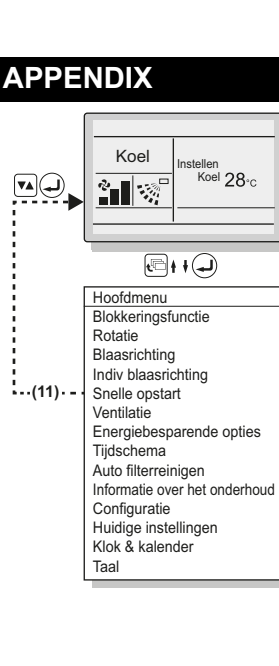

3 Gebruik **VA** om **Reset filter indicatie** te selecteren en druk op

om het filtersymbool te resetten.

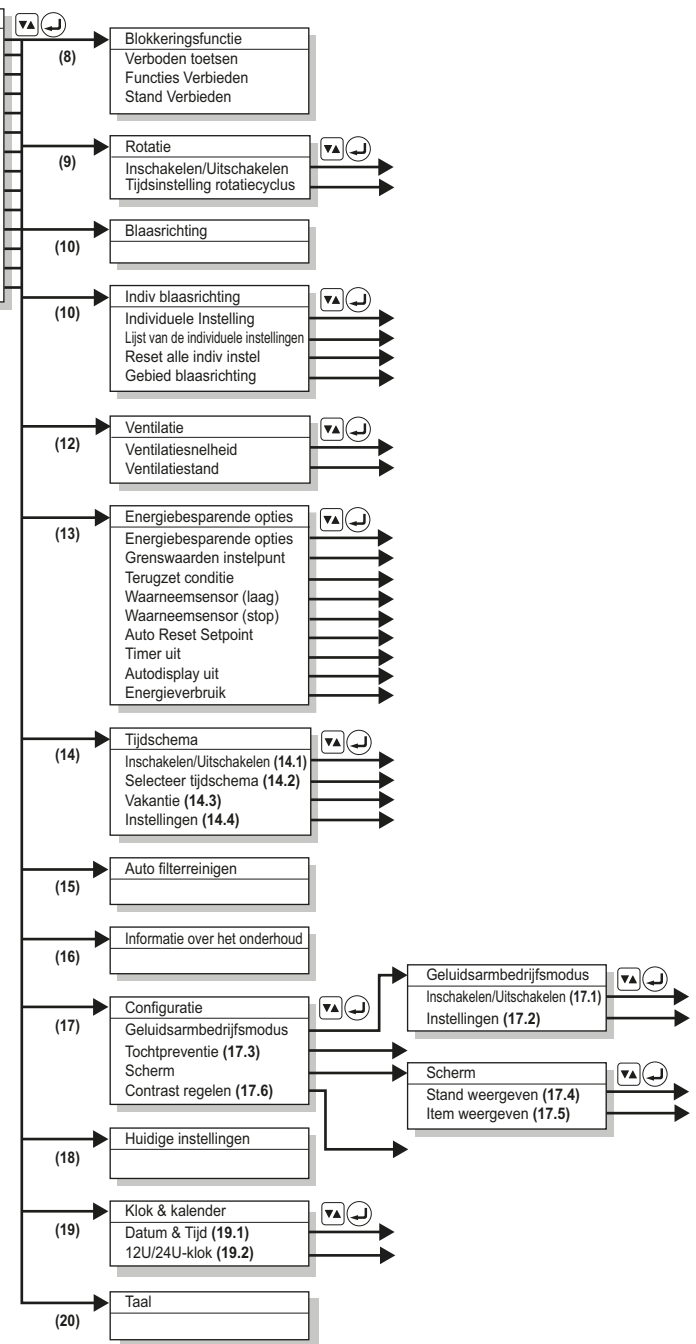